### PRIMEQUEST2000 シリーズ

CA92344-0921-03

デュアルチャネル コンバージドネットワークアダプタ(10Gbps) (MC-0JCE61,MC-0JCE62) シングルチャネル コンバージドネットワークアダプタ(40Gbps) (MC-0JCE91,MC-0JCE92)

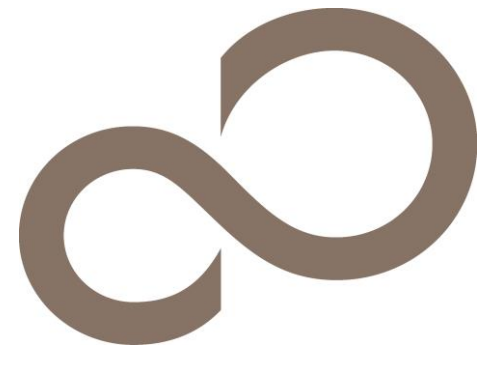

環境設定シート(UEFI) -ハードウェア編-

### 本書の構成

| А. | <b>対象CNAの選択 · CNA(10Gbps)の場合</b><br>MMBのPower Controlを設定し、Divices Managerから対象CNAを選択します。 |
|----|-----------------------------------------------------------------------------------------|
| В. | <b>対象CNAの選択 · CNA(40Gbps)の場合</b><br>MMBのPower Controlを設定し、Divices Managerから対象CNAを選択します。 |
| C. | <b>Emulex NIC Selection 設定シート・CNA(10Gbps)の場合</b><br>Multichannel Mode設定を記録します。          |
| D. | <b>Emulex NIC Selection 設定シート・CNA(40Gbps)の場合</b><br>Multichannel Mode設定を記録します。          |
| E. | Controller Configuration non UMC 設定シート - CNA(10Gbps)の場合<br>CNAのController設定を記録します。      |
| F. | Controller Configuration non UMC 設定シート - CNA(40Gbps)の場合<br>CNAのController設定を記録します。      |
| G. | Controller Configuration UMC 設定シート · CNA(10Gbps)の場合<br>CNAのController設定を記録します。          |
| Н. | Controller Configuration UMC 設定シート - CNA(40Gbps)の場合<br>CNAのController設定を記録します。          |
| I. | <b>FCoE 設定シート</b><br>FCoE Bootを行う場合に、FCoE設定を記録します。                                      |
| J. | <b>iSCSI 設定シート</b><br>iSCSI Bootを行う場合に、iSCSI設定を記録します。                                   |
| K. | <b>障害連絡シート</b><br>障害が発生した場合にサーバの状態を記入するシートです。                                           |
|    |                                                                                         |

#### ■製品の呼び方

本文中の製品名称を、次のように略して表記します。

| 製品名称                              | 本文中の表記                            |
|-----------------------------------|-----------------------------------|
| デュアルチャネル コンバージドネットワークアダプタ(10Gbps) | CNA、またはCNA(10Gbps)                |
| シングルチャネル コンバージドネットワークアダプタ(40Gbps) | CNA、またはCNA(40Gbps)                |
| Multichannel Mode                 | UMC (Universal MultiChannel mode) |

#### ■ファームウェアについて

本書は以下のファームウェア版数に準拠して記述しています。 CNA(10Gbps)の場合: 10.6.193.1501/10.6.193.23 CNA(40Gbps)の場合: 10.6.193.23

#### ■設定の初期化

本製品に対し設定変更を行う場合は、CNAの設定を初期化(Erase Configurationを実行)した後に各設定変更を行ってください。

#### ■商標

記載されている会社名、製品名は各社の登録商標または商標です。 その他の各製品は、各社の著作物です。

#### Copyright 2016 FUJITSU LIMITED

### A. 対象CNA選択

### CNA(10Gbps)の場合

Device Managerを起動する前に、MMB Power Controlメニューから対象PartitionのBoot Selectorを確認し、 "Force boot into EFI Boot Manager"を選択して、Partitionを起動します。 対象PartitionのEFIメニューから[Device Manager]を選択し、対象CNAを確認します。

CNAは、Devices Listに以下の様に表示されます。 Emulex 10G NIC: Bus: Dev: Func xx:xx:xx・00:xx:xx:xx:xx (xx部分には任意の値が入ります)

対象CNAのBus番号を確認し、CNAを選択してください。 CNAの[Emulex NIC Selection]メニューが起動します。 Bus番号は、CNAを搭載したIOUのPCI-Express Slots \*1から確認してください。

\*1: PCI-Express Slots上、Bus番号は16進表示になっています。

CNAは[Emulex NIC Selection]メニューに、以下の様に表示されます。

| Emulex 10G NIC: Bus: Dev: Func xx:xx:xx | Emulex OCe14102-U 10Gb CNA |
|-----------------------------------------|----------------------------|
|                                         |                            |

#### ■Devices Listメニュー

CNAの設定値を記録しておきます。 CNAの搭載数に応じて、次の表をコピーして記録してください。 設定を変更した場合は、「選択CNA」欄の[]内に対象CNAの値を記入してください。

| 対象CNA                                    | 選択CNA                  |
|------------------------------------------|------------------------|
| Emulex 10G NIC: Bus: Dev: Func xx:xx:0 - | Bus [ ] Dev [ ] Func 0 |
| 00:xx:xx:xx:xx                           |                        |
| Emulex 10G NIC: Bus: Dev: Func xx:xx:1 - | Bus [ ] Dev [ ] Func 1 |
| 00:xx:xx:xx:xx                           |                        |

\* Func 0/1がCNAのPort 0/1に対応しています。

### B. 対象CNA選択

### CNA(40Gbps)の場合

Device Managerを起動する前に、MMB Power Controlメニューから対象PartitionのBoot Selectorを確認し、 "Force boot into EFI Boot Manager"を選択して、Partitionを起動します。 対象PartitionのEFIメニューから[Device Manager]を選択し、対象CNAを確認します。

CNAは、Devices Listに以下の様に表示されます。 Emulex 40G NIC: Bus: Dev: Func xx:xx:xx・00:xx:xx:xx:xx (xx部分には任意の値が入ります)

対象CNAのBus番号を確認し、CNAを選択してください。 CNAの[Emulex NIC Selection]メニューが起動します。 Bus番号は、CNAを搭載したIOUのPCI-Express Slots \*1から確認してください。

\*1: PCI-Express Slots上、Bus番号は16進表示になっています。

CNAは[Emulex NIC Selection]メニューに、以下の様に表示されます。

| Emulex 40G NIC: Bus: Dev: Func xx:xx:xx | Emulex OneConnect OCe14401B-UX 40GbE 1-Port QSFP+ |  |  |
|-----------------------------------------|---------------------------------------------------|--|--|
|                                         | PCIe 3.0 Universal CNA                            |  |  |

#### ■Devices Listメニュー

CNAの設定値を記録しておきます。 CNAの搭載数に応じて、次の表をコピーして記録してください。 設定を変更した場合は、「選択CNA」欄の[]内に対象CNAの値を記入してください。

| 対象CNA                                    |       |         |          | 選択CNA |
|------------------------------------------|-------|---------|----------|-------|
| Emulex 40G NIC: Bus: Dev: Func xx:xx:0 - | Bus [ | ] Dev [ | ] Func 0 |       |
| 00:xx:xx:xx:xx                           |       |         |          |       |

# C. Emulex NIC Selection 設定シート

### CNA(10Gbps)の場合

CNAの設定値を記録します。 CNAの搭載数に応じて、次の表をコピーして記録してください。 ご購入時の設定値から設定を変更していない場合は、「()ご購入時設定を変更していない」にレを付けてください。 設定を変更した場合は、「設定値」欄の()内にレを付けてください。

#### C.1 Func 0 を選択した場合

#### ■Emulex NIC Selectionメニュー

()ご購入時設定を変更していない

| 設定項目                                                                                                    |                                         | ご購入時設定                                                                         | 設定値                         |
|----------------------------------------------------------------------------------------------------|-----------------------------------------|--------------------------------------------------------------------------------|-----------------------------|
| 新正項日<br>Firmware Version<br>IPL Version<br>Bus:Device:Function<br>Link Speed<br>Multichannel Mode *1<br>Controller Configuration<br>Personality<br>NIC Configuration<br>Emulex Flash Update Util | ::::::::::::::::::::::::::::::::::::::: | Сяң Қираде<br>10.6.193.1501 *2<br>CS2FFTS0 *3<br>xx:xx:0<br>Link Up<br>Disable | 設足胆<br>( )Disable ( )Enable |

\*1: [MultiChannel]を[Enable]に選択した場合、[NIC Configuration]メニューは表示されません。

\*2: ご使用のFirmware Versionにより、10.6.193.1501あるいは10.6.193.23と表示されます。

#### C.2 Func 1 を選択した場合

■Emulex NIC Selectionメニュー

()ご購入時設定を変更していない

| 設定項目                       | ご購入時設定           | 設定値                  |
|----------------------------|------------------|----------------------|
|                            |                  |                      |
| Firmware Version :         | 10.6.193.1501 *2 |                      |
| IPL Version :              | CS2FFTS0         |                      |
| Bus:Device:Function :      | xx:xx:1          |                      |
| Link Speed :               | Link Up          |                      |
| Multichannel Mode *1 :     | Disable          | ( )Disable ( )Enable |
| Controller Configuration : |                  |                      |
| Personality :              |                  |                      |
| NIC Configuration :        |                  |                      |
| Emulex Flash Update Util : |                  |                      |

\*1: [MultiChannel]を[Enable]に選択した場合、[NIC Configuration]メニューは表示されません。

\*2: ご使用のFirmware Versionにより、10.6.193.1501あるいは10.6.193.23と表示されます。

# D. Emulex NIC Selection 設定シート

### CNA(40Gbps)の場合

CNAの設定値を記録します。 CNAの搭載数に応じて、次の表をコピーして記録してください。 ご購入時の設定値から設定を変更していない場合は、「()ご購入時設定を変更していない」にレを付けてください。 設定を変更した場合は、「設定値」欄の()内にレを付けてください。

#### D.1 Func 0 を選択した場合

#### ■Emulex NIC Selectionメニュー

()ご購入時設定を変更していない

| 設定項目                                                                                                    | ご購入時設定                                                                            | 設定値                         |
|----------------------------------------------------------------------------------------------------|-----------------------------------------------------------------------------------|-----------------------------|
| 設定項目<br>Firmware Version<br>IPL Version<br>Bus:Device:Function<br>Link Speed<br>Multichannel Mode *1<br>Controller Configuration<br>Personality<br>NIC Configuration | ご購入時設定<br>: 10.6.193.23<br>: CS2FELS0<br>: xx:xx:0<br>: Link Up<br>: Disable<br>: | 設定値<br>( )Disable ( )Enable |
| Emulex Flash Update Util                                                                                                    | :                                                                                 |                             |

\*1: [MultiChannel]を[Enable]に選択した場合、[NIC Configuration]メニューは表示されません。

# E. Controller Configuration(non UMC) 設定シート

### CNA(10Gbps)の場合

Emulex NIC Selectionメニューで、[Multichannel Mode]を[Disable]に選択します。

【注意】設定を変更した場合は、各メニューにある[Save Configuration]、または[Save]を選択してください。

#### E.1 Func 0 を選択した場合

最初に、Personalityを設定します。 【注意】Personality設定を変更した場合は、必ずPartitionを再起動してください。

#### ■Personalityメニュー

()ご購入時設定を変更していない

| 設定項目                                                                                          | ご購入時設定                                | 設定値                                                                                                    |
|-----------------------------------------------------------------------------------------------|---------------------------------------|----------------------------------------------------------------------------------------------------|
| Personality Selection<br>NIC+ROCE *1<br>Function 0 *2<br>Function 2 *2 *3<br>Function 4 *2 *3 | FCoE<br>ROCE-2<br>NIC<br>FCoE<br>NONE | ( )NIC ( )iSCSI ( )FCoE ( )NIC+RoCE ( )Custom<br>( )ROCE-1 ( )ROCE-2<br>( )iSCSI ( )FCoE ( )NONE<br>( )iSCSI ( )FCoE ( )NONE |

\*1: [Personality Selection]で[NIC+RoCE]を選択した場合に表示されます。

\*2: [Personality Selection]で[Custom]を選択した場合に表示されます。

\*3: Function 2で[FCoE]を選択した場合、Function 4に[FCoE]を設定できません。 同様に、Function 2で[iSCSI]を選択した場合、Function 4に[iSCSI]を設定できません。

#### ■Controller Configurationメニュー ■View Configurationサブメニュー

| Function 0 - NIC:<br>Permanent MAC<br>Current MAC | 00'xx'xx'xx'xx |  |
|---------------------------------------------------|----------------|--|
| Function 0 - NIC:<br>Permanent MAC<br>Current MAC | 00:xx:xx:xx:xx |  |
| Permanent MAC<br>Current MAC                      | 00:xx:xx:xx:xx |  |
| Current MAC                                       |                |  |
|                                                   | 00:xx:xx:xx:xx |  |
| Logical Link Status                               | Link Up        |  |
| SRIOV *1                                          | Disabled       |  |
| Function 2 - nnnn: *2                             |                |  |
| Permanent MAC                                     | 00:xx:xx:xx:xx |  |
| Current MAC                                       | 00:xx:xx:xx:xx |  |
| Logical Link Status                               | Link Up        |  |
| SRIOV *1                                          | Disabled       |  |
| Function 4 - nnnn: *2                             |                |  |
| Permanent MAC                                     | 00:xx:xx:xx:xx |  |
| Current MAC                                       | 00:xx:xx:xx:xx |  |
| Logical Link Status                               | Link Up        |  |
| SRIOV *1                                          | Disabled       |  |

\*1: [Configure SRIOV]メニューで[Enable]に選択した場合、[Enabled]と表示されます。

\*2: [Personality Selection]で[Custom]を選択した場合に表示されます。nnnn部分は、選択したFunctionが入ります。

### ■Configure SRIOVサブメニュー

()ご購入時設定を変更していない

| 設定項目       | ご購入時設定  | 設定値                  |
|------------|---------|----------------------|
| Function 0 | Disable | ( )Disable ( )Enable |

### ■NIC Configurationメニュー ()ご購入時設定を変更していない

| 設定項目                    | ご購入時設定     | 設定値                  |
|-------------------------|------------|----------------------|
|                         |            |                      |
| PXE Boot                | Enable     | ()Disable ()Enable   |
| Virtual LAN Mode        | Disable    | ( )Disable ( )Enable |
| Virtual LAN ID *1       | 1 (1-4094) | [ ]                  |
| Virtual LAN Priority *1 | 0 (0-7)    | [ ]                  |

\*1: [Virtual LAN Mode]を[Enable]に選択した場合、設定可能です。

#### E.2 Func 1 を選択した場合

最初に、Personalityを設定します。 【注意】 Personality設定を変更した場合は、必ずPartitionを再起動してください。

#### ■Personalityメニュー

()ご購入時設定を変更していない

| 設定項目                  | ご購入時設定 | 設定値                       |
|-----------------------|--------|---------------------------|
|                       |        |                           |
| Personality Selection | NIC    | ()NIC ()NIC+RoCE ()Custom |
| NIC+ROCE *1           | ROCE-2 | ()ROCE-1 ()ROCE-2         |
| Function 1 *2         | NIC    |                           |
| Function 3 *2 *3      | FCoE   | ()iSCSI()FCoE()NONE       |
| Function 5 *2 *3      | NONE   | ()iSCSI()FCoE()NONE       |

\*1: [Personality Selection]で[NIC+RoCE]を選択した場合に表示されます。

\*2: [Personality Selection]で[Custom]を選択した場合に表示されます。

\*3: Function 3で[FCoE]を選択した場合、Function 5に[FCoE]を設定できません。 同様に、Function 3で[iSCSI]を選択した場合、Function 5に[iSCSI]を設定できません。

#### ■Controller Configurationメニュー ■View Configurationサブメニュー

| 表示項目                  |                   | 備考 |
|-----------------------|-------------------|----|
|                       |                   |    |
| Function 1 - NIC:     |                   |    |
| Permanent MAC         | 00:xx:xx:xx:xx    |    |
| Current MAC           | 00:xx:xx:xx:xx    |    |
| Logical Link Status   | Link Up           |    |
| SRIOV *1              | Disabled          |    |
| Function 3 - nnnn: *2 |                   |    |
| Permanent MAC         | 00:xx:xx:xx:xx:xx |    |
| Current MAC           | 00:xx:xx:xx:xx:xx |    |
| Logical Link Status   | Link Up           |    |
| SRIOV *1              | Disabled          |    |
| Function 5 - nnnn: *2 |                   |    |
| Permanent MAC         | 00:xx:xx:xx:xx:xx |    |
| Current MAC           | 00:xx:xx:xx:xx:xx |    |
| Logical Link Status   | Link Up           |    |
| SRIOV *1              | Disabled          |    |
|                       |                   |    |

\*1: [Configure SRIOV]メニューで[Enable]に選択した場合、[Enabled]と表示されます。

\*2: [Personality Selection]で[Custom]を選択した場合に表示されます。nnnn部分は、選択したFunctionが入ります。

# ■Configure SRIOVサブメニュー ()ご購入時設定を変更していない

| 設定項目       | ご購入時設定  | 設定値                  |
|------------|---------|----------------------|
| Function 1 | Disable | ( )Disable ( )Enable |

# ■NIC Configurationメニュー ()ご購入時設定を変更していない

| 設定項目                    | ご購入時設定     | 設定値                  |
|-------------------------|------------|----------------------|
| PXE Boot                | Enable     | ( )Disable ( )Enable |
| Virtual LAN Mode        | Disable    | ( )Disable ( )Enable |
| Virtual LAN ID *1       | 1 (1-4094) | [ ]                  |
| Virtual LAN Priority *1 | 0 (0-7)    | [ ]                  |

\*1: [Virtual LAN Mode]を[Enable]に選択した場合、設定可能です。

# F. Controller Configuration(non UMC) 設定シート

### CNA(40Gbps)の場合

Emulex NIC Selectionメニューで、[Multichannel Mode]を[Disable]に選択します。

【注意】設定を変更した場合は、各メニューにある[Save Configuration]、または[Save]を選択してください。

#### F.1 Func 0 を選択した場合

最初に、Personalityを設定します。 【注意】Personality設定を変更した場合は、必ずPartitionを再起動してください。

#### ■Personalityメニュー

()ご購入時設定を変更していない

| 設定項目                                                                                          | ご購入時設定                                | 設定値                                                                                                    |
|-----------------------------------------------------------------------------------------------|---------------------------------------|----------------------------------------------------------------------------------------------------|
| Personality Selection<br>NIC+ROCE *1<br>Function 0 *2<br>Function 1 *2 *3<br>Function 2 *2 *3 | FCoE<br>ROCE-2<br>NIC<br>FCoE<br>NONE | ( )NIC ( )iSCSI ( )FCoE ( )NIC+RoCE ( )Custom<br>( )ROCE-1 ( )ROCE-2<br>( )NIC ( )iSCSI ( )FCoE<br>( )iSCSI ( )FCoE ( )NONE |

\*1: [Personality Selection]で[NIC+RoCE]を選択した場合に表示されます。

\*2: [Personality Selection]で[Custom]を選択した場合に表示されます。

\*3: Function 1で[FCoE]を選択した場合、Function 2に[FCoE]を設定できません。 同様に、Function 1で[iSCSI]を選択した場合、Function 2に[iSCSI]を設定できません。

#### ■Controller Configurationメニュー ■View Configurationサブメニュー

| 表示項目                  |                   | 備考 |
|-----------------------|-------------------|----|
|                       |                   |    |
| Function 0 - NIC:     |                   |    |
| Permanent MAC         | 00:xx:xx:xx:xx:xx |    |
| Current MAC           | 00:xx:xx:xx:xx    |    |
| Logical Link Status   | Link Up           |    |
| SRIOV *1              | Disabled          |    |
|                       |                   |    |
| Function 1 - nnnn: *2 |                   |    |
| Permanent MAC         | 00:xx:xx:xx:xx    |    |
| Current MAC           | 00:xx:xx:xx:xx    |    |
| Logical Link Status   | Link Up           |    |
| SRIOV *1              | Disabled          |    |
|                       |                   |    |

\*1: [Configure SRIOV]メニューで[Enable]に選択した場合、[Enabled]と表示されます。

\*2: [Personality Selection]で[Custom]を選択した場合に表示されます。nnnn部分は、選択したFunctionが入ります。

#### ■Configure SRIOVサブメニュー

()ご購入時設定を変更していない

| 設定項目       | ご購入時設定  | 設定値                  |
|------------|---------|----------------------|
| Function 0 | Disable | ( )Disable ( )Enable |
| Function 1 | Disable | ( )Disable ( )Enable |

#### ■NIC Configurationメニュー

()ご購入時設定を変更していない

| 設定項目                    | ご購入時設定     | 設定値                  |
|-------------------------|------------|----------------------|
| Virtual LAN Mode        | Disable    | ( )Disable ( )Enable |
| Virtual LAN ID *1       | 1 (1-4094) | []                   |
| Virtual LAN Priority *1 | 0 (0-7)    | []                   |

\*1: [Virtual LAN Mode]を[Enable]に選択した場合、設定可能です。

# G. Controller Configuration(UMC) 設定シート

### CNA(10Gbps)の場合

Emulex NIC Selectionメニューで、[Multichannel Mode]を[Enable]に選択します。 [Configure SRIOV]を[Enable]に設定している場合や、[Personality Selection]で[NIC+RoCE]を選択している場合は、 [Multichannel Mode]を[Enable]に変更できません。

【注意】 設定を変更した場合は、各メニューにある[Save Configuration]、または[Save]を選択してください。

#### G.1 Func 0 を選択した場合

最初に、Personalityを設定します。

#### ■Personalityメニュー

()ご購入時設定を変更していない

| 設定項目                                                                           | ご購入時設定                      | 設定値                                                                                                    |
|--------------------------------------------------------------------------------|-----------------------------|----------------------------------------------------------------------------------------------------|
| Personality Selection<br>Function 0 *1<br>Function 2 *1 *2<br>Function 4 *1 *2 | NIC<br>NIC<br>NIC<br>NIC    | ( )NIC ( )iSCSI ( )FCoE ( )Custom<br>( )NIC ( )iSCSI ( )FCoE ( )NONE<br>( )NIC ( )iSCSI ( )FCoE ( )NONE |
| Function 6 *1<br>Function 8 *1<br>Function 10 *1<br>Function 12 *1             | NIC<br>NONE<br>NONE<br>NONE | ( )NIC ( )NONE<br>( )NIC ( )NONE<br>( )NIC ( )NONE<br>( )NIC ( )NONE                                    |
| Function 14 *1                                                                 | NONE                        | ()NIC ()NONE                                                                                            |

\*1: [Personality Selection]で[Custom]を選択した場合に表示されます。

\*2: Function 2で[FCoE]を選択した場合、Function 4に[FCoE]を設定できません。

同様に、Function 2で[iSCSI]を選択した場合、Function 4に[iSCSI]を設定できません。

#### ■Controller Configurationメニュー ■View Configurationサブメニュー

| 表示項目                     |                   | 備考                                  |
|--------------------------|-------------------|-------------------------------------|
|                          |                   |                                     |
| Function 0 - NIC:        |                   |                                     |
| Permanent MAC            | 00:xx:xx:xx:xx    |                                     |
| Current MAC              | 00:xx:xx:xx:xx    |                                     |
| Logical Link Status      | Link Up           |                                     |
| Bandwidth                | уу% - уу%         | [Configure Bandwidth]で設定した値が表示されます。 |
| LPVID                    | ZZ                | [Configure LPVID]で設定した値が表示されます。     |
|                          |                   |                                     |
| Function 2 - nnnn: *1*2  |                   |                                     |
| Permanent MAC            | 00:xx:xx:xx:xx    |                                     |
| Current MAC              | 00:xx:xx:xx:xx    |                                     |
| Logical Link Status      | Link Up           |                                     |
| Bandwidth                | уу% - уу%         | [Configure Bandwidth]で設定した値が表示されます。 |
| LPVID                    | ZZ                | [Configure LPVID]で設定した値が表示されます。     |
|                          |                   |                                     |
| Function 4 - nnnn: *1*2  |                   |                                     |
| Permanent MAC            | 00:xx:xx:xx:xx    |                                     |
| Current MAC              | 00:xx:xx:xx:xx    |                                     |
| Logical Link Status      | Link Up           |                                     |
| Bandwidth                | уу% - уу%         | [Configure Bandwidth]で設定した値が表示されます。 |
| LPVID                    | ZZ                | [Configure LPVID]で設定した値が表示されます。     |
|                          |                   |                                     |
| Function 6 - nnnn: *1*2  |                   |                                     |
| Permanent MAC            | 00:xx:xx:xx:xx    |                                     |
| Current MAC              | 00:xx:xx:xx:xx    |                                     |
| Logical Link Status      | Link Up           |                                     |
| Bandwidth                | yy% - yy%         | [Configure Bandwidth]で設定した値が表示されます。 |
| LPVID                    | ZZ                | [Configure LPVID]で設定した値が表示されます。     |
|                          |                   |                                     |
| Function 8 - nnnn: *1*2  |                   |                                     |
| Permanent MAC            | 00:xx:xx:xx:xx    |                                     |
| Current MAC              | 00:xx:xx:xx:xx    |                                     |
| Logical Link Status      | Link Up           |                                     |
| Bandwidth                | yy% - yy%         | [Configure Bandwidth]で設定した値が表示されます。 |
| LPVID                    | ZZ                | [Configure LPVID]で設定した値が表示されます。     |
| Function 10 - nnnn: *1*2 |                   |                                     |
| Parmanent MAC            | 00:xx:xx:xx:xx:xx |                                     |
| Current MAC              | 00.**.**          |                                     |
| Logical Link Status      | Link Up           |                                     |
| Bandwidth                | vv% - vv%         | [Configure Bandwidth]で設定] た値が表示されます |
| LPVID                    | 2Z                | [Configure LPVID]で設定した値が表示されます。     |
|                          | -                 |                                     |
| Function 12 - nnnn: *1*2 |                   |                                     |
| Permanent MAC            | 00:xx:xx:xx:xx:xx |                                     |
| Current MAC              | 00:xx:xx:xx:xx    |                                     |
| Logical Link Status      | Link Up           |                                     |
| Bandwidth                | yy% - yy%         | [Configure Bandwidth]で設定した値が表示されます。 |
| LPVID                    | ZZ                | [Configure LPVID]で設定した値が表示されます。     |
|                          |                   |                                     |
| Function 14 - nnnn: *1*2 |                   |                                     |
| Permanent MAC            | 00:xx:xx:xx:xx:xx |                                     |
| Current MAC              | 00:xx:xx:xx:xx:xx |                                     |
| Logical Link Status      | Link Up           |                                     |
| Bandwidth                | yy% - yy%         | [Configure Bandwidth]で設定した値が表示されます。 |
| LPVID                    | ZZ                | [Configure LPVID]で設定した値が表示されます。     |
|                          |                   |                                     |

\*1: [Personality Selection]で[Custom]を選択した場合に表示されます。nnnn部分は、選択したFunctionが入ります。

\*2: [Personality Selection]で[Custom]を選択し、各Functionを[NONE]に選択した場合には表示されません。

# ■Configure Bandwidthサブメニュー ()ご購入時設定を変更していない

| 設定項目                      | ご購入時設定                      | 設定値 |  |
|---------------------------|-----------------------------|-----|--|
|                           |                             |     |  |
| Configure Minimum Bandwid | th                          |     |  |
| Function 0                | 13%                         | [ ] |  |
| Function 2                | 13%                         | [ ] |  |
| Function 4                | 13%                         | [ ] |  |
| Function 6                | 13%                         | [ ] |  |
| Function 8                | 0%                          | [ ] |  |
| Function 10               | 0%                          | [ ] |  |
| Function 12               | 0%                          | [ ] |  |
| Function 14               | 0%                          | [ ] |  |
|                           |                             |     |  |
| Configure Maximum Bandwid | Configure Maximum Bandwidth |     |  |
| Function 0                | 100%                        | [ ] |  |
| Function 2                | 100%                        | [ ] |  |
| Function 4                | 100%                        | [ ] |  |
| Function 6                | 100%                        | [ ] |  |
| Function 8                | 0%                          | [ ] |  |
| Function 10               | 0%                          | [ ] |  |
| Function 12               | 0%                          | [ ] |  |
| Function 14               | 0%                          | [ ] |  |
|                           |                             |     |  |

# ■Configure LPVIDメニュー ()ご購入時設定を変更していない

| 設定項目        | ご購入時設定 | 設定値 |
|-------------|--------|-----|
|             |        |     |
| Function 0  | 0      | [ ] |
| Function 2  | 0      | [ ] |
| Function 4  | 0      | [ ] |
| Function 6  | 0      | [ ] |
| Function 8  | 0      | [ ] |
| Function 10 | 0      | [ ] |
| Function 12 | 0      | [ ] |
| Function 14 | 0      | [ ] |
|             |        |     |

#### G.2 Func 1 を選択した場合

最初に、Personalityを設定します。 【注意】 Personality設定を変更した場合は、必ずPartitionを再起動してください。

#### ■Personalityメニュー

()ご購入時設定を変更していない

| 設定項目                                                                                 | ご購入時設定                              | 設定値                                                                                                    |
|--------------------------------------------------------------------------------------|-------------------------------------|----------------------------------------------------------------------------------------------------|
| Personality Selection<br>Function 1 *1<br>Function 3 *1 *2<br>Function 5 *1 *2       | NIC<br>NIC<br>NIC                   | ( )NIC ( )iSCSI ( )FCoE ( )Custom<br>( )NIC ( )iSCSI ( )FCoE ( )NONE<br>( )NIC ( )iSCSI ( )FCoE ( )NONE |
| Function 7 *1<br>Function 9 *1<br>Function 11 *1<br>Function 13 *1<br>Function 15 *1 | NIC<br>NONE<br>NONE<br>NONE<br>NONE | ( )NIC ( )NONE<br>( )NIC ( )NONE<br>( )NIC ( )NONE<br>( )NIC ( )NONE<br>( )NIC ( )NONE                  |

\*1: [Personality Selection]で[Custom]を選択した場合に表示されます。

\*2: Function 3で[FCoE]を選択した場合、Function 5に[FCoE]を設定できません。

同様に、Function 3で[iSCSI]を選択した場合、Function 5に[iSCSI]を設定できません。

#### ■Controller Configurationメニュー ■View Configurationサブメニュー

| 表示項目                     |                   | 備考                                  |
|--------------------------|-------------------|-------------------------------------|
|                          |                   |                                     |
| Function 1 - NIC:        |                   |                                     |
| Permanent MAC            | 00:xx:xx:xx:xx:xx |                                     |
| Current MAC              | 00:xx:xx:xx:xx:xx |                                     |
| Logical Link Status      | Link Up           |                                     |
| Bandwidth                | уу% - уу%         | [Configure Bandwidth]で設定した値が表示されます。 |
| LPVID                    | ZZ                | [Configure LPVID]で設定した値が表示されます。     |
|                          |                   |                                     |
| Function 3 - nnnn: *1*2  |                   |                                     |
| Permanent MAC            | 00:xx:xx:xx:xx:xx |                                     |
| Current MAC              | 00:xx:xx:xx:xx:xx |                                     |
| Logical Link Status      | Link Up           |                                     |
| Bandwidth                | yy% - yy%         | [Configure Bandwidth]で設定した値が表示されます。 |
| LPVID                    | ZZ                | [Configure LPVID]で設定した値が表示されます。     |
|                          |                   |                                     |
| Function 5 - nnnn: *1*2  |                   |                                     |
| Permanent MAC            | 00:xx:xx:xx:xx:xx |                                     |
| Current MAC              | 00:xx:xx:xx:xx:xx |                                     |
| Logical Link Status      | Link Up           |                                     |
| Bandwidth                | уу% - уу%         | [Configure Bandwidth]で設定した値が表示されます。 |
| LPVID                    | ZZ                | [Configure LPVID]で設定した値が表示されます。     |
|                          |                   |                                     |
| Function 7 - nnnn: *1*2  |                   |                                     |
| Permanent MAC            | 00:xx:xx:xx:xx:xx |                                     |
| Current MAC              | 00:xx:xx:xx:xx:xx |                                     |
| Logical Link Status      | Link Up           |                                     |
| Bandwidth                | уу% - уу%         | [Configure Bandwidth]で設定した値が表示されます。 |
| LPVID                    | ZZ                | [Configure LPVID]で設定した値が表示されます。     |
| Exaction 0 - mann: *1*9  |                   |                                     |
| Pormanent MAC            | 00.55.55.55.55.55 |                                     |
| Current MAC              | 00.**.**.**.**    |                                     |
| Logical Link Status      | Link Un           |                                     |
| Bandwidth                | 200% - VV%        | [Configure Bandwidth]で設定] た値が表示されます |
| LPVID                    | 77                | [Configure LPVID]で設定した値が表示されます      |
| in (ib                   |                   |                                     |
| Function 11 - nnnn: *1*2 | 2                 |                                     |
| Permanent MAC            | 00:xx:xx:xx:xx:xx |                                     |
| Current MAC              | 00:xx:xx:xx:xx:xx |                                     |
| Logical Link Status      | Link Up           |                                     |
| Bandwidth                | yy% - yy%         | [Configure Bandwidth]で設定した値が表示されます。 |
| LPVID                    | ZZ                | [Configure LPVID]で設定した値が表示されます。     |
|                          |                   |                                     |
| Function 13 - nnnn: *1*2 | 2                 |                                     |
| Permanent MAC            | 00:xx:xx:xx:xx:xx |                                     |
| Current MAC              | 00:xx:xx:xx:xx:xx |                                     |
| Logical Link Status      | Link Up           |                                     |
| Bandwidth                | yy% - yy%         | [Configure Bandwidth]で設定した値が表示されます。 |
| LPVID                    | ZZ                | [Configure LPVID]で設定した値が表示されます。     |
| _                        |                   |                                     |
| Function 15 - nnnn: *1*2 |                   |                                     |
| Permanent MAC            | 00:xx:xx:xx:xx:xx |                                     |
| Current MAC              | 00:xx:xx:xx:xx:xx |                                     |
| Logical Link Status      | Link Up           |                                     |
| Bandwidth                | yy% - yy%         | [Configure Bandwidth]で設定した値が表示されます。 |
| LPVID                    | ZZ                | [Configure LPVID]で設正した値か表示されます。     |
| 1                        |                   |                                     |

\*1: [Personality Selection]で[Custom]を選択した場合に表示されます。nnnn部分は、選択したFunctionが入ります。

\*2: [Personality Selection]で[Custom]を選択し、各Functionを[NONE]に選択した場合には表示されません。

# ■Configure Bandwidthサブメニュー ()ご購入時設定を変更していない

| 設定項目                      | ご購入時設定 | 設定値 |
|---------------------------|--------|-----|
|                           |        |     |
| Configure Minimum Bandwid | th     |     |
| Function 1                | 13%    | [ ] |
| Function 3                | 13%    | [ ] |
| Function 5                | 13%    | [ ] |
| Function 7                | 13%    | [ ] |
| Function 9                | 0%     | [ ] |
| Function 11               | 0%     | [ ] |
| Function 13               | 0%     | [ ] |
| Function 15               | 0%     | [ ] |
|                           |        |     |
| Configure Maximum Bandwid | lth    |     |
| Function 1                | 100%   | [ ] |
| Function 3                | 100%   | [ ] |
| Function 5                | 100%   | [ ] |
| Function 7                | 100%   | [ ] |
| Function 9                | 0%     | [ ] |
| Function 11               | 0%     | [ ] |
| Function 13               | 0%     | [ ] |
| Function 15               | 0%     | [ ] |
|                           |        |     |

# ■Configure LPVIDメニュー ()ご購入時設定を変更していない

| 設定項目        | ご購入時設定 | 設定値 |
|-------------|--------|-----|
|             |        |     |
| Function 1  | 0      | [ ] |
| Function 3  | 0      | [ ] |
| Function 5  | 0      | [ ] |
| Function 7  | 0      | [ ] |
| Function 9  | 0      | [ ] |
| Function 11 | 0      | [ ] |
| Function 13 | 0      | [ ] |
| Function 15 | 0      | [ ] |
|             |        |     |

# H. Controller Configuration(UMC)設定シート

### CNA(40Gbps)の場合

Emulex NIC Selectionメニューで、[Multichannel Mode]を[Enable]に選択します。 [Configure SRIOV]を[Enable]に設定している場合や、[Personality Selection]で[NIC+RoCE]を選択している場合は、 [Multichannel Mode]を[Enable]に変更できません。

【注意】 設定を変更した場合は、各メニューにある[Save Configuration]、または[Save]を選択してください。

#### H.1 Func 0 を選択した場合

最初に、Personalityを設定します。

#### ■Personalityメニュー

()ご購入時設定を変更していない

| 設定項目                  | ご購入時設定 | 設定値                        |
|-----------------------|--------|----------------------------|
|                       |        |                            |
| Personality Selection | NIC    | ()NIC()iSCSI()FCoE()Custom |
| Function 0 *1         | NIC    |                            |
| Function 1 *1 *2      | FCoE   | ()NIC()iSCSI()FCoE         |
| Function 2 *1 *2      | NIC    | ()NIC()iSCSI()FCoE()NONE   |
| Function 3 *1         | NIC    | ()NIC()NONE                |
| Function 4 *1         | NIC    | ()NIC()NONE                |
| Function 5 *1         | NIC    | ()NIC()NONE                |
| Function 6 *1         | NIC    | ()NIC()NONE                |
| Function 7 *1         | NIC    | ()NIC()NONE                |
| Function 8 *1         | NONE   | ()NIC()NONE                |
| Function 9 *1         | NONE   | ()NIC()NONE                |
| Function 10 *1        | NONE   | ()NIC()NONE                |
| Function 11 *1        | NONE   | ()NIC ()NONE               |
| Function 12 *1        | NONE   | ()NIC ()NONE               |
| Function 13 *1        | NONE   | ()NIC ()NONE               |
| Function 14 *1        | NONE   | ()NIC()NONE                |
| Function 15 *1        | NONE   | ()NIC ()NONE               |
|                       | 1h     |                            |

\*1: [Personality Selection]で[Custom]を選択した場合に表示されます。

\*2: Function 1で[FCoE]を選択した場合、Function 2に[FCoE]を設定できません。 同様に、Function 1で[iSCSI]を選択した場合、Function 2に[iSCSI]を設定できません。

#### ■Controller Configurationメニュー ■View Configurationサブメニュー

| 表示項目                    | 3                    | 備考                                  |
|-------------------------|----------------------|-------------------------------------|
|                         |                      |                                     |
| Function 0 - NIC:       |                      |                                     |
| Permanent MAC           | 00:xx:xx:xx:xx:xx    |                                     |
| Current MAC             | 00:xx:xx:xx:xx:xx    |                                     |
| Logical Link Status     | Link Up              |                                     |
| Bandwidth               | yy% - yy%            | [Configure Bandwidth]で設定した値が表示されます。 |
| LPVID                   | ZZ                   | [Configure LPVID]で設定した値が表示されます。     |
|                         |                      |                                     |
| Function 1 - nnnn: *1   |                      |                                     |
| Permanent MAC           | 00:xx:xx:xx:xx:xx    |                                     |
| Current MAC             | 00:xx:xx:xx:xx:xx    |                                     |
| Logical Link Status     | Link Up              |                                     |
| Bandwidth               | yy% - yy%            | [Configure Bandwidth]で設定した値が表示されます。 |
| LPVID                   | ZZ                   | [Configure LPVID]で設定した値が表示されます。     |
|                         |                      |                                     |
| Function 2 - nnnn: *1*2 |                      |                                     |
| Permanent MAC           | 00:xx:xx:xx:xx       |                                     |
| Current MAC             | 00:xx:xx:xx:xx       |                                     |
| Logical Link Status     | Link Up              |                                     |
| Bandwidth               | yy% - yy%            | [Configure Bandwidth]で設定した値が表示されます。 |
| LPVID                   | ZZ                   | [Configure LPVID]で設定した値が表示されます。     |
|                         |                      |                                     |
| Function 3 - nnnn: *1*2 |                      |                                     |
| Permanent MAC           | 00:xx:xx:xx:xx       |                                     |
| Current MAC             | 00:xx:xx:xx:xx:xx    |                                     |
| Logical Link Status     | Link Up              |                                     |
| Bandwidth               | yy% - yy%            | [Configure Bandwidth]で設定した値が表示されます。 |
| LPVID                   | ZZ                   | [Configure LPVID]で設定した値が表示されます。     |
| Eurotice 4 - mene: *1*9 |                      |                                     |
| Permanent MAC           | 00.44.44.44.44.44    |                                     |
| Current MAC             | 00.48.48.48.48.48    |                                     |
| Logical Link Status     | Link Un              |                                     |
| Bandwidth               | 1111K Op<br>1111K Op | [Configure Bandwidth]で設定] た値が表示されます |
| LPVID                   | 77.                  | [Configure LPVID]で設定] た値が表示されます     |
|                         |                      |                                     |
| Function 5 - nnnn: *1*2 |                      |                                     |
| Permanent MAC           | 00:xx:xx:xx:xx:xx    |                                     |
| Current MAC             | 00:xx:xx:xx:xx:xx    |                                     |
| Logical Link Status     | Link Up              |                                     |
| Bandwidth               | yy% - yy%            | [Configure Bandwidth]で設定した値が表示されます。 |
| LPVID                   | ZZ                   | [Configure LPVID]で設定した値が表示されます。     |
|                         |                      |                                     |
| Function 6 - nnnn: *1*2 |                      |                                     |
| Permanent MAC           | 00:xx:xx:xx:xx       |                                     |
| Current MAC             | 00:xx:xx:xx:xx       |                                     |
| Logical Link Status     | Link Up              |                                     |
| Bandwidth               | уу% - уу%            | [Configure Bandwidth]で設定した値が表示されます。 |
| LPVID                   | ZZ                   | [Configure LPVID]で設定した値が表示されます。     |
|                         |                      |                                     |
| Function 7 - nnnn: *1*2 |                      |                                     |
| Permanent MAC           | 00:xx:xx:xx:xx       |                                     |
| Current MAC             | 00:xx:xx:xx:xx       |                                     |
| Logical Link Status     | Link Up              |                                     |
| Bandwidth               | уу% - уу%            | [Configure Bandwidth]で設定した値が表示されます。 |
| LPVID                   | ZZ                   | [Configure LPVID]で設定した値が表示されます。     |
|                         |                      |                                     |

\*1: [Personality Selection]で[Custom]を選択した場合に表示されます。nnnn部分は、選択したFunctionが入ります。

\*2: [Personality Selection]で[Custom]を選択し、Functionを[NONE]に選択した場合には表示されません。

# ■Configure Bandwidthサブメニュー ()ご購入時設定を変更していない

| 設定項目                      | ご購入時設定 | 設定値 |  |
|---------------------------|--------|-----|--|
|                           |        |     |  |
| Configure Minimum Bandwid | dth    |     |  |
| Function 0                | 7%     | [ ] |  |
| Function 1                | 7%     | [ ] |  |
| Function 2                | 7%     | [ ] |  |
| Function 3                | 7%     | [ ] |  |
| Function 4                | 6%     | [ ] |  |
| Function 5                | 6%     | [ ] |  |
| Function 6                | 6%     | [ ] |  |
| Function 7                | 6%     | [ ] |  |
| Function 8                | 0%     | [ ] |  |
| Function 9                | 0%     | [ ] |  |
| Function 10               | 0%     | [ ] |  |
| Function 11               | 0%     | [ ] |  |
| Function 12               | 0%     | [ ] |  |
| Function 13               | 0%     | [ ] |  |
| Function 14               | 0%     | [ ] |  |
| Function 15               | 0%     | [ ] |  |
|                           |        |     |  |
| Configure Maximum Bandwi  | dth    |     |  |
| Function 0                | 100%   |     |  |
| Function 1                | 100%   |     |  |
| Function 2                | 100%   |     |  |
| Function 3                | 100%   |     |  |
| Function 4                | 100%   |     |  |
| Function 5                | 100%   | L J |  |
| Function 6                | 100%   | [ ] |  |
| Function 7                | 100%   | [ ] |  |
| Function 8                | 0%     | [ ] |  |
| Function 9                | 0%     |     |  |
| Function 10               | 0%     |     |  |
| Function 11               | 0%     |     |  |
| Function 12               | 0%     |     |  |
| Function 13               | 0%     | ]   |  |
| Function 14               | 0%     | ]   |  |
| Function 15               | 0%     | l ] |  |
|                           |        |     |  |

# ■Configure LPVIDメニュー ()ご購入時設定を変更していない

| 設定項目        | ご購入時設定 | 設定値 |
|-------------|--------|-----|
|             |        |     |
| Function 0  | 0      | [ ] |
| Function 1  | 0      | [ ] |
| Function 2  | 0      | [ ] |
| Function 3  | 0      | [ ] |
| Function 4  | 0      | [ ] |
| Function 5  | 0      | [ ] |
| Function 6  | 0      | [ ] |
| Function 7  | 0      | [ ] |
| Function 8  | 0      | [ ] |
| Function 9  | 0      | [ ] |
| Function 10 | 0      | [ ] |
| Function 11 | 0      | [ ] |
| Function 12 | 0      | [ ] |
| Function 13 | 0      | [ ] |
| Function 14 | 0      | [ ] |
| Function 15 | 0      | [ ] |
|             |        |     |

### I. FCoE 設定シート

FCoE Bootを行っている場合は、FCoEの設定値を記録をします。 A項の手順で、Devices Listを表示させます。

CNA(10Gbps)の場合、FCoE機能は、Devices Listに以下の様に表示されます。 OCe14102-U Function x - FCoE (x部分には2, 3, 4, 5が入ります。)

CNA(40Gbps)の場合、FCoE機能は、以下の様に表示されます。 OCe14401B-UX Function x - FCoE (x部分には1,2が入ります。)

FCoEを選択し、[Oce14102-U\* Function x -FCoE]メニューに表示されたBus番号(Bus#:)、Function番号(Func#:)を確認し、 対象FCoEを選択してください。 [Oce14102-U\* Function x -FCoE]メニューでは、Bus番号は16進表示されます。 \*: CNA(40Gbps)の場合は、OCe14401B-UXと表示されます。

#### ■Devices Listメニュー

FCoEの設定値を記録しておきます。 CNAの搭載数に応じて、次の表をコピーして記録してください。 設定を変更した場合は、「選択CNA」欄の[]内に対象CNAの値を記入してください。

| 対象FCoE                            | 選択FCoE                   |
|-----------------------------------|--------------------------|
| OCe14102-U*1 Function x *2 - FCoE | Bus [ ] Dev [ ] Func [ ] |
| OCe14102-U Function x *2 - FCoE   | Bus [ ] Dev [ ] Func [ ] |

\*1: CNA(40Gbps)の場合は、OCe14401B-UXと表示されます。

\*2: Function xは、Personalityメニューで設定したFunctionに対応し、以下が表示されます。

CNA(10Gbps)の場合、2, 3, 4, 5 が表示されます。 CNA(40Gbps)の場合、1, 2 が表示されます。

#### I.1 Function 1 を選択した場合

■FCoEメニュー

()ご購入時設定を変更していない

| 設定項目                 | ご購入時設定  | 設定値                  |
|----------------------|---------|----------------------|
| Set Boot from SAN *1 | Disable | ( )Disable ( )Enable |

\*1: FCoE Bootを行う場合は、[Enable]を選択します。

#### ■Configure HBA and Boot Parametersメニュー

| Configure HBA Parameters<br>PLOGI Retry TimerDisable - Default( )Disable - Default ( )50 msec. ( )100 msec. ( )200 msec.Configure Boot Parameters<br>Maximum Luns/Target<br>Boot Target Scan Method256[ ]Boot Target Scan MethodBoot Path from NVRAM<br>Targets[ ]( )Boot Path from NVRAM<br>( )Boot Path Discovered Targets]( )Boot Orate Boot Path<br>( )EFIFCScanLevel: NVRAM Targets<br>( )EFIFCScanLevel: Discovered Targets | 設定項目                                                                                                  | ご購入時設定                                      | 設定値                                                                                                    |
|----------------------------------------------------------------------------------------------------|----------------------------------------------------------------------------------------------------|---------------------------------------------|----------------------------------------------------------------------------------------------------|
| Configure Boot Parameters       256       [       ]         Maximum Luns/Target       256       [       ]         Boot Target Scan Method       Boot Path from NVRAM<br>Targets       ()Boot Path From NVRAM Targets       ]         ()Do Not Create Boot Path       ()Do Not Create Boot Path       ()EFIFCScanLevel: NVRAM Targets         ()EFIFCScanLevel: Discovered Targets       [)EFIFCScanLevel: Discovered Targets      | Configure HBA Parameters<br>PLOGI Retry Timer                                                         | Disable - Default                           | ( )Disable - Default ( )50 msec. ( )100 msec. ( )200 msec.                                                                                                    |
| Delay Device Discovery 0 [ ]                                                                                                    | Configure Boot Parameters<br>Maximum Luns/Target<br>Boot Target Scan Method<br>Delay Device Discovery | 256<br>Boot Path from NVRAM<br>Targets<br>0 | <ul> <li>[ ]</li> <li>( )Boot Path From NVRAM Targets</li> <li>( )Boot Path Discovered Targets</li> <li>( )Do Not Create Boot Path</li> <li>( )EFIFCScanLevel: NVRAM Targets</li> <li>( )EFIFCScanLevel: Discovered Targets</li> <li>[ ]</li> </ul> |

#### I.2 Function 2 を選択した場合

■FCoEメニュー

()ご購入時設定を変更していない

| 設定項目                 | ご購入時設定  | 設定値                  |
|----------------------|---------|----------------------|
| Set Boot from SAN *1 | Disable | ( )Disable ( )Enable |

\*1: FCoE Bootを行う場合は、[Enable]を選択します。

#### ■Configure HBA and Boot Parametersメニュー

| Configure HBA Parameters<br>PLOGI Retry TimerDisable - Default( )Disable - Default ( )50 msec. ( )100 msec. ( )200 msec.Configure Boot Parameters<br>Maximum Luns/Target<br>Boot Target Scan Method256[ ]Boot Target Scan MethodBoot Path from NVRAM<br>Targets[ ]( )Boot Path from NVRAM<br>( )Boot Path Discovered Targets]( )Boot Orate Boot Path<br>( )EFIFCScanLevel: NVRAM Targets<br>( )EFIFCScanLevel: Discovered Targets | 設定項目                                                                                                  | ご購入時設定                                      | 設定値                                                                                                    |
|----------------------------------------------------------------------------------------------------|----------------------------------------------------------------------------------------------------|---------------------------------------------|----------------------------------------------------------------------------------------------------|
| Configure Boot Parameters       256       [       ]         Maximum Luns/Target       256       [       ]         Boot Target Scan Method       Boot Path from NVRAM<br>Targets       ()Boot Path From NVRAM Targets       ]         ()Do Not Create Boot Path       ()Do Not Create Boot Path       ()EFIFCScanLevel: NVRAM Targets         ()EFIFCScanLevel: Discovered Targets       [)EFIFCScanLevel: Discovered Targets      | Configure HBA Parameters<br>PLOGI Retry Timer                                                         | Disable - Default                           | ( )Disable - Default ( )50 msec. ( )100 msec. ( )200 msec.                                                                                                    |
| Delay Device Discovery 0 [ ]                                                                                                    | Configure Boot Parameters<br>Maximum Luns/Target<br>Boot Target Scan Method<br>Delay Device Discovery | 256<br>Boot Path from NVRAM<br>Targets<br>0 | <ul> <li>[ ]</li> <li>( )Boot Path From NVRAM Targets</li> <li>( )Boot Path Discovered Targets</li> <li>( )Do Not Create Boot Path</li> <li>( )EFIFCScanLevel: NVRAM Targets</li> <li>( )EFIFCScanLevel: Discovered Targets</li> <li>[ ]</li> </ul> |

#### I.3 Function 3 を選択した場合

■FCoEメニュー

()ご購入時設定を変更していない

| 設定項目                 | ご購入時設定  | 設定値                  |
|----------------------|---------|----------------------|
| Set Boot from SAN *1 | Disable | ( )Disable ( )Enable |

\*1: FCoE Bootを行う場合は、[Enable]を選択します。

#### ■Configure HBA and Boot Parametersメニュー

| Configure HBA Parameters<br>PLOGI Retry TimerDisable - Default( )Disable - Default ( )50 msec. ( )100 msec. ( )200 msec.Configure Boot Parameters<br>Maximum Luns/Target<br>Boot Target Scan Method256[ ]Boot Target Scan MethodBoot Path from NVRAM<br>Targets[ ]( )Boot Path from NVRAM<br>( )Boot Path Discovered Targets]( )Boot Orate Boot Path<br>( )EFIFCScanLevel: NVRAM Targets<br>( )EFIFCScanLevel: Discovered Targets | 設定項目                                                                                                  | ご購入時設定                                      | 設定値                                                                                                    |
|----------------------------------------------------------------------------------------------------|----------------------------------------------------------------------------------------------------|---------------------------------------------|----------------------------------------------------------------------------------------------------|
| Configure Boot Parameters       256       [       ]         Maximum Luns/Target       256       [       ]         Boot Target Scan Method       Boot Path from NVRAM<br>Targets       ()Boot Path From NVRAM Targets       ]         ()Do Not Create Boot Path       ()Do Not Create Boot Path       ()EFIFCScanLevel: NVRAM Targets         ()EFIFCScanLevel: Discovered Targets       [)EFIFCScanLevel: Discovered Targets      | Configure HBA Parameters<br>PLOGI Retry Timer                                                         | Disable - Default                           | ( )Disable - Default ( )50 msec. ( )100 msec. ( )200 msec.                                                                                                    |
| Delay Device Discovery 0 [ ]                                                                                                    | Configure Boot Parameters<br>Maximum Luns/Target<br>Boot Target Scan Method<br>Delay Device Discovery | 256<br>Boot Path from NVRAM<br>Targets<br>0 | <ul> <li>[ ]</li> <li>( )Boot Path From NVRAM Targets</li> <li>( )Boot Path Discovered Targets</li> <li>( )Do Not Create Boot Path</li> <li>( )EFIFCScanLevel: NVRAM Targets</li> <li>( )EFIFCScanLevel: Discovered Targets</li> <li>[ ]</li> </ul> |

#### I.4 Function 4 を選択した場合

■FCoEメニュー

()ご購入時設定を変更していない

| 設定項目                 | ご購入時設定  | 設定値                  |
|----------------------|---------|----------------------|
| Set Boot from SAN *1 | Disable | ( )Disable ( )Enable |

\*1: FCoE Bootを行う場合は、[Enable]を選択します。

#### ■Configure HBA and Boot Parametersメニュー

| Configure HBA Parameters<br>PLOGI Retry TimerDisable - Default( )Disable - Default ( )50 msec. ( )100 msec. ( )200 msec.Configure Boot Parameters<br>Maximum Luns/Target<br>Boot Target Scan Method256[ ]Boot Target Scan MethodBoot Path from NVRAM<br>Targets[ ]( )Boot Path from NVRAM<br>( )Boot Path Discovered Targets]( )Boot Orate Boot Path<br>( )EFIFCScanLevel: NVRAM Targets<br>( )EFIFCScanLevel: Discovered Targets | 設定項目                                                                                                  | ご購入時設定                                      | 設定値                                                                                                    |
|----------------------------------------------------------------------------------------------------|----------------------------------------------------------------------------------------------------|---------------------------------------------|----------------------------------------------------------------------------------------------------|
| Configure Boot Parameters       256       [       ]         Maximum Luns/Target       256       [       ]         Boot Target Scan Method       Boot Path from NVRAM<br>Targets       ()Boot Path From NVRAM Targets       ]         ()Do Not Create Boot Path       ()Do Not Create Boot Path       ()EFIFCScanLevel: NVRAM Targets         ()EFIFCScanLevel: Discovered Targets       [)EFIFCScanLevel: Discovered Targets      | Configure HBA Parameters<br>PLOGI Retry Timer                                                         | Disable - Default                           | ( )Disable - Default ( )50 msec. ( )100 msec. ( )200 msec.                                                                                                    |
| Delay Device Discovery 0 [ ]                                                                                                    | Configure Boot Parameters<br>Maximum Luns/Target<br>Boot Target Scan Method<br>Delay Device Discovery | 256<br>Boot Path from NVRAM<br>Targets<br>0 | <ul> <li>[ ]</li> <li>( )Boot Path From NVRAM Targets</li> <li>( )Boot Path Discovered Targets</li> <li>( )Do Not Create Boot Path</li> <li>( )EFIFCScanLevel: NVRAM Targets</li> <li>( )EFIFCScanLevel: Discovered Targets</li> <li>[ ]</li> </ul> |

#### I.5 Function 5 を選択した場合

■FCoEメニュー

()ご購入時設定を変更していない

| 設定項目                 | ご購入時設定  | 設定値                  |
|----------------------|---------|----------------------|
| Set Boot from SAN *1 | Disable | ( )Disable ( )Enable |

\*1: FCoE Bootを行う場合は、[Enable]を選択します。

#### ■Configure HBA and Boot Parametersメニュー

| Configure HBA Parameters<br>PLOGI Retry TimerDisable - Default( )Disable - Default ( )50 msec. ( )100 msec. ( )200 msec.Configure Boot Parameters<br>Maximum Luns/Target<br>Boot Target Scan Method256[ ]Boot Target Scan MethodBoot Path from NVRAM<br>Targets[ ]( )Boot Path from NVRAM<br>( )Boot Path Discovered Targets]( )Boot Orate Boot Path<br>( )EFIFCScanLevel: NVRAM Targets<br>( )EFIFCScanLevel: Discovered Targets | 設定項目                                                                                                  | ご購入時設定                                      | 設定値                                                                                                    |
|----------------------------------------------------------------------------------------------------|----------------------------------------------------------------------------------------------------|---------------------------------------------|----------------------------------------------------------------------------------------------------|
| Configure Boot Parameters       256       [       ]         Maximum Luns/Target       256       [       ]         Boot Target Scan Method       Boot Path from NVRAM<br>Targets       ()Boot Path From NVRAM Targets       ]         ()Do Not Create Boot Path       ()Do Not Create Boot Path       ()EFIFCScanLevel: NVRAM Targets         ()EFIFCScanLevel: Discovered Targets       [)EFIFCScanLevel: Discovered Targets      | Configure HBA Parameters<br>PLOGI Retry Timer                                                         | Disable - Default                           | ( )Disable - Default ( )50 msec. ( )100 msec. ( )200 msec.                                                                                                    |
| Delay Device Discovery 0 [ ]                                                                                                    | Configure Boot Parameters<br>Maximum Luns/Target<br>Boot Target Scan Method<br>Delay Device Discovery | 256<br>Boot Path from NVRAM<br>Targets<br>0 | <ul> <li>[ ]</li> <li>( )Boot Path From NVRAM Targets</li> <li>( )Boot Path Discovered Targets</li> <li>( )Do Not Create Boot Path</li> <li>( )EFIFCScanLevel: NVRAM Targets</li> <li>( )EFIFCScanLevel: Discovered Targets</li> <li>[ ]</li> </ul> |

# J. iSCSI 設定シート

iSCSI Bootを行っている場合は、iSCSIの設定値を記録をします。 A項の手順で、Devices Listを表示させます。

iSCSIは、Devices Listに以下の様に表示されます。

Emulex iSCSI Utility - xx:yy:zz (xx/yy/zz部分には任意の値が入ります。)

対象iSCSI のBus番号を確認し、iSCSIを選択してください。 [Controller Configuration Menu]が起動します。 Bus番号は、CNAを搭載したIOUのPCI-Express Slots \*1から確認してください。

\*1: PCI-Express Slots上、Bus番号は16進表示になっています。

#### ■Devices Listメニュー

iSCSIの設定値を記録しておきます。 CNAの搭載数に応じて、次の表をコピーして記録してください。 設定を変更した場合は、「選択CNA」欄の[]内に対象iSCSIの値を記入してください。

| 対象CNA                             | 選択CNA                    |
|-----------------------------------|--------------------------|
| Emulex iSCSI Utility - xx:yy:zz * | Bus [ ] Dev [ ] Func [ ] |
| Emulex iSCSI Utility - xx:yy:zz * | Bus [ ] Dev [ ] Func [ ] |

\* Function番号は、zzの位置で示された数値になります。

Function xは、Personalityメニューで設定したFunctionに対応し、以下が表示されます。 CNA(10Gbps)の場合、2, 3, 4, 5 が表示されます。 CNA(40Gbps)の場合、1, 2 が表示されます。

#### J.1 Function 1を選択した場合

#### ■Controller Configurationメニュー

()ご購入時設定を変更していない

| 設定項目                                                          | ご購入時設定                                                         | 設定値                                               |
|---------------------------------------------------------------|----------------------------------------------------------------|---------------------------------------------------|
| iSCSI Initiator Name<br>Boot Support *1<br>MPIO Configuration | iqn.1990-07.com.emulex:<br>00-xx-xx-xx-xx<br>Enable<br>Disable | [<br>( )Disable ( )Enable<br>( )Disable ( )Enable |

\*1: iSCSI Bootを行う場合は、[Enable]を選択します。

#### ■Controller Propertiesメニュー

()ご購入時設定を変更していない

| 設定項目                                                              | ご購入時設定                                                       | 設定値                  |
|-------------------------------------------------------------------|--------------------------------------------------------------|----------------------|
| Controller Model Number<br>Controller Description<br>BIOS Version | OCe14102-U *1<br>Emulex OCe14102-U 10Gb CNA *2<br>v106.00a13 |                      |
| Firmware Version<br>Discover Boot Target via                      | 10.6.193.1501 *3<br>Disable                                  | ( )Disable ( )Enable |

\*1: CNA(40Gbps)の場合、OCe14401B-UXと表示されます。

\*2: CNA(40Gbps)の場合、Emulex OneConnect OCe14401B-UX 40GbE 1-Port QSFP+ PCIe 3.0 Universal CNAと表示されます。

\*3: ご使用のFirmware Versionにより、10.6.193.1501あるいは10.6.193.23と表示されます。CNA(40Gbps)は、10.6.193.23と表示されます

#### ■Network Configurationメニュー

()ご購入時設定を変更していない

| 設定項目        | ご購入時設定         | 設定値                          |
|-------------|----------------|------------------------------|
|             |                |                              |
| MAX Address | 00-xx-xx-xx-xx |                              |
| Port Speed  | N/A            |                              |
| Link Status | Link up        |                              |
| IP Version  | DUAL MODE      | ( )IPV4 ( )IPV6 ( )DUAL MODE |

### ■Configure IPV4 Addressサブメニュー ()ご購入時設定を変更していない

| 設定項目                  | ご購入時設定  | 設定値                  |
|-----------------------|---------|----------------------|
| Initiator IP via DHCP | Disable | ( )Disable ( )Enable |

#### ■Configure Static IP Addressサブメニュー

()ご購入時設定を変更していない

| 設定項目            | ご購入時設定  | 設定値 |
|-----------------|---------|-----|
|                 |         |     |
| IP Address      | 0.0.0.0 | [ ] |
| Subnet Mask     | 0.0.0.0 | [ ] |
| Default Gateway | 0.0.0.0 | [ ] |
|                 |         |     |

#### ■Configure IPV6 Addressサブメニュー

()ご購入時設定を変更していない

| 設定項目              | ご購入時設定 | 設定値                  |
|-------------------|--------|----------------------|
| AutoConfiguration | Enable | ( )Disable ( )Enable |

#### ■Configure IPV6 Addressサブメニュー2

()ご購入時設定を変更していない

| 設定項目                    | ご購入時設定               | 設定値 |
|-------------------------|----------------------|-----|
|                         |                      |     |
| Link Local Address      | xxxx::xxxx:xxxx:xxxx | [ ] |
| Routable Address 1      | -                    | [ ] |
| Routable Address 2      | -                    | [ ] |
| Default Gateway Address | ::                   | [ ] |
|                         |                      |     |

\*: [Configure IPV6 Address]メニューの[AutoConfiguration]を[Disable]に設定した場合、設定可能です。

#### ■Configure VLAN ID/Priorityサブメニュー

()ご購入時設定を変更していない

| 設定項目             | ご購入時設定  | 設定値                  |
|------------------|---------|----------------------|
| VLAN Support     | Disable | ( )Disable ( )Enable |
| VLAN ID *1       | 0       | []                   |
| VLAN Priority *1 | 0       | []                   |

\*1: [VLAN Support]を[Enable]に選択した場合、設定可能です。

■iSCSI Target Configurationメニュー ■Add Targetサブメニュー ()ご購入時設定を変更していない

| 設定項目                    | ご購入時設定 | 設定値                                    |
|-------------------------|--------|----------------------------------------|
|                         |        |                                        |
| iSCSI Target Name       | -      | [ ]                                    |
| IP Version              | IPV4   | ( )IPV4 ( )IPV6                        |
| iSCSI Target IP Address | -      | [ ]                                    |
| TCP Port Number         | 3260   | [ ]                                    |
| BladeEngine Port Number | 0      |                                        |
| ISID Qualifier          | 1      | [ ]                                    |
| Boot Target             | None   | ( )None ( )Primary ( )Secondary        |
| Header Digest           | No     | ( )Yes ( )No                           |
| Data Digest             | No     | ( )Yes ( )No                           |
| Authentication Method   | None   | ( )None ( )One-way CHAP ( )Mutual CHAP |
| Target CHAP Name *1     | -      | [ ]                                    |
| Target Secret *1        | -      | [ ]                                    |
| Initiator CHAP NAME *2  | -      | [ ]                                    |
| Initiator Secret *2     | -      | [ ]                                    |

\*1: [Authentication Method]で[One-Way CHAP]または[Mutual CHAP]を選択した場合、設定可能です。

\*2: [Authentication Method]で[Mutual CHAP]を選択した場合、設定可能です。

### J.2 Function 2を選択した場合

#### ■Controller Configurationメニュー

()ご購入時設定を変更していない

| 設定項目                                                          | ご購入時設定                                                         | 設定値                                               |
|---------------------------------------------------------------|----------------------------------------------------------------|---------------------------------------------------|
| iSCSI Initiator Name<br>Boot Support *1<br>MPIO Configuration | iqn.1990-07.com.emulex:<br>00-xx-xx-xx-xx<br>Enable<br>Disable | [<br>( )Disable ( )Enable<br>( )Disable ( )Enable |

\*1: iSCSI Bootを行う場合は、[Enable]を選択します。

#### ■Controller Propertiesメニュー

()ご購入時設定を変更していない

| 設定項目                                              | ご購入時設定                                         | 設定値                  |
|---------------------------------------------------|------------------------------------------------|----------------------|
| Controller Model Number<br>Controller Description | OCe14102-U *1<br>Emulex OCe14102-U 10Gb CNA *2 |                      |
| BIOS Version<br>Firmware Version                  | v106.00a13<br>10.6.193.1501 *3                 |                      |
| Discover Boot Target via                          | Disable                                        | ( )Disable ( )Enable |

\*1: CNA(40Gbps)の場合、OCe14401B·UXと表示されます。

\*2: CNA(40Gbps)の場合、Emulex OneConnect OCe14401B-UX 40GbE 1-Port QSFP+ PCIe 3.0 Universal CNAと表示されます。

\*3: ご使用のFirmware Versionにより、10.6.193.1501あるいは10.6.193.23と表示されます。CNA(40Gbps)は、10.6.193.23と表示されます。

#### ■Network Configurationメニュー

()ご購入時設定を変更していない

| 設定項目        | ご購入時設定         | 設定値                          |
|-------------|----------------|------------------------------|
|             |                |                              |
| MAX Address | 00-xx-xx-xx-xx |                              |
| Port Speed  | N/A            |                              |
| Link Status | Link up        |                              |
| IP Version  | DUAL MODE      | ( )IPV4 ( )IPV6 ( )DUAL MODE |

### ■Configure IPV4 Addressサブメニュー ()ご購入時設定を変更していない

| 設定項目                  | ご購入時設定  | 設定値                  |
|-----------------------|---------|----------------------|
| Initiator IP via DHCP | Disable | ( )Disable ( )Enable |

#### ■Configure Static IP Addressサブメニュー

()ご購入時設定を変更していない

| 設定項目            | ご購入時設定  | 設定値 |
|-----------------|---------|-----|
|                 |         |     |
| IP Address      | 0.0.0.0 | [ ] |
| Subnet Mask     | 0.0.0.0 | [ ] |
| Default Gateway | 0.0.0.0 | [ ] |
|                 |         |     |

#### ■Configure IPV6 Addressサブメニュー

()ご購入時設定を変更していない

| 設定項目              | ご購入時設定 | 設定値                  |
|-------------------|--------|----------------------|
| AutoConfiguration | Enable | ( )Disable ( )Enable |

#### ■Configure IPV6 Addressサブメニュー2

()ご購入時設定を変更していない

| 設定項目                    | ご購入時設定               | 設定値 |
|-------------------------|----------------------|-----|
|                         |                      |     |
| Link Local Address      | xxxx::xxxx:xxxx:xxxx | [ ] |
| Routable Address 1      | -                    | [ ] |
| Routable Address 2      | -                    | [ ] |
| Default Gateway Address | ::                   | [ ] |
|                         |                      |     |

\*: [Configure IPV6 Address]メニューの[AutoConfiguration]を[Disable]に設定した場合、設定可能です。

#### ■Configure VLAN ID/Priorityサブメニュー

()ご購入時設定を変更していない

| 設定項目             | ご購入時設定  | 設定値                  |
|------------------|---------|----------------------|
| VLAN Support     | Disable | ( )Disable ( )Enable |
| VLAN ID *1       | 0       | []                   |
| VLAN Priority *1 | 0       | []                   |

\*1: [VLAN Support]を[Enable]に選択した場合、設定可能です。

■iSCSI Target Configurationメニュー ■Add Targetサブメニュー ()ご購入時設定を変更していない

| 設定項目                    | ご購入時設定 | 設定値                                 |   |
|-------------------------|--------|-------------------------------------|---|
|                         |        |                                     |   |
| iSCSI Target Name       | -      | [                                   | ] |
| IP Version              | IPV4   | ( )IPV4 ( )IPV6                     |   |
| iSCSI Target IP Address | -      | [                                   | ] |
| TCP Port Number         | 3260   | [                                   | ] |
| BladeEngine Port Number | 0      |                                     |   |
| ISID Qualifier          | 1      | [                                   | ] |
| Boot Target             | None   | ()None ()Primary ()Secondary        |   |
| Header Digest           | No     | ()Yes()No                           |   |
| Data Digest             | No     | ()Yes()No                           |   |
| Authentication Method   | None   | ()None ()One-way CHAP ()Mutual CHAP |   |
| Target CHAP Name *1     | -      | [                                   | ] |
| Target Secret *1        |        | [                                   | ] |
| Initiator CHAP NAME *2  | -      | (                                   | ] |
| Initiator Secret *2     | -      | (                                   | ] |
|                         |        |                                     |   |

\*1: [Authentication Method]で[One-Way CHAP]または[Mutual CHAP]を選択した場合、設定可能です。

\*2: [Authentication Method]で[Mutual CHAP]を選択した場合、設定可能です。

#### J.3 Function 3 を選択した場合

### ■Controller Configurationメニュー

()ご購入時設定を変更していない

| 設定項目                                                          | ご購入時設定                                                            | 設定値                                               |
|---------------------------------------------------------------|-------------------------------------------------------------------|---------------------------------------------------|
| iSCSI Initiator Name<br>Boot Support *1<br>MPIO Configuration | iqn.1990-07.com.emulex:<br>00-xx-xx-xx-xx-xx<br>Enable<br>Disable | [<br>( )Disable ( )Enable<br>( )Disable ( )Enable |

\*1: iSCSI Bootを行う場合は、[Enable]を選択します。

### ■Controller Propertiesメニュー ()ご購入時設定を変更していない

| 設定項目                     | ご購入時設定                     | 設定値                  |
|--------------------------|----------------------------|----------------------|
|                          |                            |                      |
| Controller Model Number  | OCe14102-U                 |                      |
| Controller Description   | Emulex OCe14102-U 10Gb CNA |                      |
| BIOS Version             | v106.00a13                 |                      |
| Firmware Version         | 10.6.193.1501 *1           |                      |
| Discover Boot Target via | Disable                    | ( )Disable ( )Enable |

\*1:ご使用のFirmware Versionにより、10.6.193.1501あるいは10.6.193.23と表示されます。

#### ■Network Configurationメニュー

()ご購入時設定を変更していない

| 設定項目        | ご購入時設定         | 設定値                          |
|-------------|----------------|------------------------------|
|             |                |                              |
| MAX Address | 00-xx-xx-xx-xx |                              |
| Port Speed  | N/A            |                              |
| Link Status | Link up        |                              |
| IP Version  | DUAL MODE      | ( )IPV4 ( )IPV6 ( )DUAL MODE |

### ■Configure IPV4 Addressサブメニュー ()ご購入時設定を変更していない

| 設定項目                  | ご購入時設定  | 設定値                  |
|-----------------------|---------|----------------------|
| Initiator IP via DHCP | Disable | ( )Disable ( )Enable |

#### ■Configure Static IP Addressサブメニュー

()ご購入時設定を変更していない

| 設定項目            | ご購入時設定  | 設定値 |
|-----------------|---------|-----|
|                 |         |     |
| IP Address      | 0.0.0.0 | [ ] |
| Subnet Mask     | 0.0.0.0 | [ ] |
| Default Gateway | 0.0.0.0 | [ ] |
|                 |         |     |

#### ■Configure IPV6 Addressサブメニュー

()ご購入時設定を変更していない

| 設定項目              | ご購入時設定 | 設定値                  |
|-------------------|--------|----------------------|
| AutoConfiguration | Enable | ( )Disable ( )Enable |

#### ■Configure IPV6 Addressサブメニュー2

()ご購入時設定を変更していない

| 設定項目                    | ご購入時設定               | 設定値 |
|-------------------------|----------------------|-----|
|                         |                      |     |
| Link Local Address      | xxxx::xxxx:xxxx:xxxx | [ ] |
| Routable Address 1      | -                    | [ ] |
| Routable Address 2      | -                    | [ ] |
| Default Gateway Address | ::                   | [ ] |
|                         |                      |     |

\*: [Configure IPV6 Address]メニューの[AutoConfiguration]を[Disable]に設定した場合、設定可能です。

#### ■Configure VLAN ID/Priorityサブメニュー

()ご購入時設定を変更していない

| 設定項目             | ご購入時設定  | 設定値                  |
|------------------|---------|----------------------|
| VLAN Support     | Disable | ( )Disable ( )Enable |
| VLAN ID *1       | 0       | []                   |
| VLAN Priority *1 | 0       | []                   |

\*1: [VLAN Support]を[Enable]に選択した場合、設定可能です。

■iSCSI Target Configurationメニュー ■Add Targetサブメニュー ()ご購入時設定を変更していない

| 設定項目                    | ご購入時設定 | 設定値                                    |
|-------------------------|--------|----------------------------------------|
|                         |        |                                        |
| iSCSI Target Name       | -      | [ ]                                    |
| IP Version              | IPV4   | ( )IPV4 ( )IPV6                        |
| iSCSI Target IP Address | -      | [ ]                                    |
| TCP Port Number         | 3260   | [ ]                                    |
| BladeEngine Port Number | 0      |                                        |
| ISID Qualifier          | 1      | [ ]                                    |
| Boot Target             | None   | ( )None ( )Primary ( )Secondary        |
| Header Digest           | No     | ( )Yes ( )No                           |
| Data Digest             | No     | ( )Yes ( )No                           |
| Authentication Method   | None   | ( )None ( )One-way CHAP ( )Mutual CHAP |
| Target CHAP Name *1     | -      | [ ]                                    |
| Target Secret *1        | -      | [ ]                                    |
| Initiator CHAP NAME *2  | -      | [ ]                                    |
| Initiator Secret *2     | -      | [ ]                                    |

\*1: [Authentication Method]で[One-Way CHAP]または[Mutual CHAP]を選択した場合、設定可能です。

\*2: [Authentication Method]で[Mutual CHAP]を選択した場合、設定可能です。

#### J.4 Function 4 を選択した場合

### ■Controller Configurationメニュー

()ご購入時設定を変更していない

| 設定項目                                                          | ご購入時設定                                                            | 設定値                                               |
|---------------------------------------------------------------|-------------------------------------------------------------------|---------------------------------------------------|
| iSCSI Initiator Name<br>Boot Support *1<br>MPIO Configuration | iqn.1990-07.com.emulex:<br>00-xx-xx-xx-xx-xx<br>Enable<br>Disable | [<br>( )Disable ( )Enable<br>( )Disable ( )Enable |

\*1: iSCSI Bootを行う場合は、[Enable]を選択します。

### ■Controller Propertiesメニュー ()ご購入時設定を変更していない

| 設定項目                     | ご購入時設定                     | 設定値                  |
|--------------------------|----------------------------|----------------------|
|                          |                            |                      |
| Controller Model Number  | OCe14102-U                 |                      |
| Controller Description   | Emulex OCe14102-U 10Gb CNA |                      |
| BIOS Version             | v106.00a13                 |                      |
| Firmware Version         | 10.6.193.1501 *1           |                      |
| Discover Boot Target via | Disable                    | ( )Disable ( )Enable |

\*1:ご使用のFirmware Versionにより、10.6.193.1501あるいは10.6.193.23と表示されます。

#### ■Network Configurationメニュー

()ご購入時設定を変更していない

| 設定項目        | ご購入時設定         | 設定値                          |
|-------------|----------------|------------------------------|
|             |                |                              |
| MAX Address | 00-xx-xx-xx-xx |                              |
| Port Speed  | N/A            |                              |
| Link Status | Link up        |                              |
| IP Version  | DUAL MODE      | ( )IPV4 ( )IPV6 ( )DUAL MODE |

### ■Configure IPV4 Addressサブメニュー ()ご購入時設定を変更していない

| 設定項目                  | ご購入時設定  | 設定値                  |
|-----------------------|---------|----------------------|
| Initiator IP via DHCP | Disable | ( )Disable ( )Enable |

#### ■Configure Static IP Addressサブメニュー

()ご購入時設定を変更していない

| 設定項目            | ご購入時設定  | 設定値 |
|-----------------|---------|-----|
|                 |         |     |
| IP Address      | 0.0.0.0 | [ ] |
| Subnet Mask     | 0.0.0.0 | [ ] |
| Default Gateway | 0.0.0.0 | [ ] |
|                 |         |     |

#### ■Configure IPV6 Addressサブメニュー

()ご購入時設定を変更していない

| 設定項目              | ご購入時設定 | 設定値                  |
|-------------------|--------|----------------------|
| AutoConfiguration | Enable | ( )Disable ( )Enable |

#### ■Configure IPV6 Addressサブメニュー2

()ご購入時設定を変更していない

| 設定項目                    | ご購入時設定               | 設定値 |
|-------------------------|----------------------|-----|
|                         |                      |     |
| Link Local Address      | xxxx::xxxx:xxxx:xxxx | [ ] |
| Routable Address 1      | -                    | [ ] |
| Routable Address 2      | -                    | [ ] |
| Default Gateway Address | ::                   | [ ] |
|                         |                      |     |

\*: [Configure IPV6 Address]メニューの[AutoConfiguration]を[Disable]に設定した場合、設定可能です。

#### ■Configure VLAN ID/Priorityサブメニュー

()ご購入時設定を変更していない

| 設定項目             | ご購入時設定  | 設定値                  |
|------------------|---------|----------------------|
| VLAN Support     | Disable | ( )Disable ( )Enable |
| VLAN ID *1       | 0       | []                   |
| VLAN Priority *1 | 0       | []                   |

\*1: [VLAN Support]を[Enable]に選択した場合、設定可能です。

■iSCSI Target Configurationメニュー ■Add Targetサブメニュー ()ご購入時設定を変更していない

| 設定項目                    | ご購入時設定 | 設定値                                 |   |
|-------------------------|--------|-------------------------------------|---|
|                         |        |                                     |   |
| iSCSI Target Name       | -      | [                                   | ] |
| IP Version              | IPV4   | ( )IPV4 ( )IPV6                     |   |
| iSCSI Target IP Address | -      | [                                   | ] |
| TCP Port Number         | 3260   | [                                   | ] |
| BladeEngine Port Number | 0      |                                     |   |
| ISID Qualifier          | 1      | [                                   | ] |
| Boot Target             | None   | ()None ()Primary ()Secondary        |   |
| Header Digest           | No     | ()Yes()No                           |   |
| Data Digest             | No     | ()Yes()No                           |   |
| Authentication Method   | None   | ()None ()One-way CHAP ()Mutual CHAP |   |
| Target CHAP Name *1     | -      | [                                   | ] |
| Target Secret *1        |        | [                                   | ] |
| Initiator CHAP NAME *2  | -      | (                                   | ] |
| Initiator Secret *2     | -      | (                                   | ] |
|                         |        |                                     |   |

\*1: [Authentication Method]で[One-Way CHAP]または[Mutual CHAP]を選択した場合、設定可能です。

\*2: [Authentication Method]で[Mutual CHAP]を選択した場合、設定可能です。

#### J.5 Function 5 を選択した場合

### ■Controller Configurationメニュー

()ご購入時設定を変更していない

| 設定項目                                                          | ご購入時設定                                                         | 設定値                                               |
|---------------------------------------------------------------|----------------------------------------------------------------|---------------------------------------------------|
| iSCSI Initiator Name<br>Boot Support *1<br>MPIO Configuration | iqn.1990-07.com.emulex:<br>00-xx-xx-xx-xx<br>Enable<br>Disable | [<br>( )Disable ( )Enable<br>( )Disable ( )Enable |

\*1: iSCSI Bootを行う場合は、[Enable]を選択します。

### ■Controller Propertiesメニュー ()ご購入時設定を変更していない

| 設定項目                     | ご購入時設定                     | 設定値                  |
|--------------------------|----------------------------|----------------------|
|                          |                            |                      |
| Controller Model Number  | OCe14102-U                 |                      |
| Controller Description   | Emulex OCe14102-U 10Gb CNA |                      |
| BIOS Version             | v106.00a13                 |                      |
| Firmware Version         | 10.6.193.1501 *1           |                      |
| Discover Boot Target via | Disable                    | ( )Disable ( )Enable |

\*1:ご使用のFirmware Versionにより、10.6.193.1501あるいは10.6.193.23と表示されます。

#### ■Network Configurationメニュー

()ご購入時設定を変更していない

| 設定項目        | ご購入時設定         | 設定値                          |
|-------------|----------------|------------------------------|
|             |                |                              |
| MAX Address | 00-xx-xx-xx-xx |                              |
| Port Speed  | N/A            |                              |
| Link Status | Link up        |                              |
| IP Version  | DUAL MODE      | ( )IPV4 ( )IPV6 ( )DUAL MODE |

### ■Configure IPV4 Addressサブメニュー ()ご購入時設定を変更していない

| 設定項目                  | ご購入時設定  | 設定値                  |
|-----------------------|---------|----------------------|
| Initiator IP via DHCP | Disable | ( )Disable ( )Enable |

#### ■Configure Static IP Addressサブメニュー

()ご購入時設定を変更していない

| 設定項目            | ご購入時設定  | 設定値 |
|-----------------|---------|-----|
|                 |         |     |
| IP Address      | 0.0.0.0 | [ ] |
| Subnet Mask     | 0.0.0.0 | [ ] |
| Default Gateway | 0.0.0.0 | [ ] |
|                 |         |     |

#### ■Configure IPV6 Addressサブメニュー

()ご購入時設定を変更していない

| 設定項目              | ご購入時設定 | 設定値                  |
|-------------------|--------|----------------------|
| AutoConfiguration | Enable | ( )Disable ( )Enable |

#### ■Configure IPV6 Addressサブメニュー2

()ご購入時設定を変更していない

| 設定項目                    | ご購入時設定               | 設定値 |
|-------------------------|----------------------|-----|
|                         |                      |     |
| Link Local Address      | xxxx::xxxx:xxxx:xxxx | [ ] |
| Routable Address 1      | -                    | [ ] |
| Routable Address 2      | -                    | [ ] |
| Default Gateway Address | ::                   | [ ] |
|                         |                      |     |

\*: [Configure IPV6 Address]メニューの[AutoConfiguration]を[Disable]に設定した場合、設定可能です。

#### ■Configure VLAN ID/Priorityサブメニュー

()ご購入時設定を変更していない

| 設定項目             | ご購入時設定  | 設定値                  |
|------------------|---------|----------------------|
| VLAN Support     | Disable | ( )Disable ( )Enable |
| VLAN ID *1       | 0       | []                   |
| VLAN Priority *1 | 0       | []                   |

\*1: [VLAN Support]を[Enable]に選択した場合、設定可能です。

■iSCSI Target Configurationメニュー ■Add Targetサブメニュー ()ご購入時設定を変更していない

| 設定項目                    | ご購入時設定 | 設定値                                 |   |
|-------------------------|--------|-------------------------------------|---|
|                         |        |                                     |   |
| iSCSI Target Name       | -      | [                                   | ] |
| IP Version              | IPV4   | ( )IPV4 ( )IPV6                     |   |
| iSCSI Target IP Address | -      | [                                   | ] |
| TCP Port Number         | 3260   | [                                   | ] |
| BladeEngine Port Number | 0      |                                     |   |
| ISID Qualifier          | 1      | [                                   | ] |
| Boot Target             | None   | ()None ()Primary ()Secondary        |   |
| Header Digest           | No     | ()Yes()No                           |   |
| Data Digest             | No     | ()Yes()No                           |   |
| Authentication Method   | None   | ()None ()One-way CHAP ()Mutual CHAP |   |
| Target CHAP Name *1     | -      | [                                   | ] |
| Target Secret *1        |        | [                                   | ] |
| Initiator CHAP NAME *2  | -      | (                                   | ] |
| Initiator Secret *2     | -      | (                                   | ] |
|                         |        |                                     |   |

\*1: [Authentication Method]で[One-Way CHAP]または[Mutual CHAP]を選択した場合、設定可能です。

\*2: [Authentication Method]で[Mutual CHAP]を選択した場合、設定可能です。

# K. 障害連絡シート

| ٦        | Eデ         | ル    | 名·    | 型彳 | Ż  | ロデュアルチャネルコンバージドネットワークアダプタ(10Gbps)<br>ロシングルチャネルコンバージドネットワークアダプタ(40Gbps) ( 君 |     |     |     |     |     |     |     |     | 迎名: ) |    |  |   |   |   |  |      |  |  |                                              |          |                                              |          |          |          |
|----------|------------|------|-------|----|----|----------------------------------------------------------------------------|-----|-----|-----|-----|-----|-----|-----|-----|-------|----|--|---|---|---|--|------|--|--|----------------------------------------------|----------|----------------------------------------------|----------|----------|----------|
| (        | DS         |      |       |    |    |                                                                            |     |     |     |     |     |     |     |     |       |    |  |   |   |   |  |      |  |  |                                              |          |                                              |          |          |          |
| Ē        | 殳定         | 環    | 境     |    |    |                                                                            |     |     |     |     |     |     |     |     |       |    |  |   |   |   |  |      |  |  |                                              |          |                                              |          |          | _        |
|          |            |      |       |    |    |                                                                            |     |     |     |     |     |     |     |     |       |    |  |   |   |   |  |      |  |  |                                              |          |                                              |          |          |          |
|          |            |      |       |    |    |                                                                            |     |     |     |     |     |     |     |     |       |    |  |   |   |   |  |      |  |  |                                              |          |                                              |          |          |          |
|          |            |      |       |    |    |                                                                            |     |     |     |     |     |     |     |     |       |    |  |   |   |   |  |      |  |  | -                                            | ┝──      |                                              |          |          |          |
|          |            |      |       |    |    |                                                                            |     |     |     |     |     |     |     |     |       |    |  |   |   |   |  |      |  |  |                                              | <u> </u> | <u> </u>                                     | <u> </u> |          |          |
|          |            |      |       |    |    |                                                                            |     |     |     |     |     |     |     |     |       |    |  |   |   |   |  |      |  |  |                                              |          |                                              |          |          |          |
|          |            |      |       |    |    |                                                                            |     |     |     |     |     |     |     |     |       |    |  |   |   |   |  |      |  |  |                                              |          |                                              |          |          |          |
|          |            |      |       |    |    |                                                                            |     |     |     |     |     |     |     |     |       |    |  |   |   |   |  |      |  |  |                                              |          |                                              |          |          |          |
|          |            |      |       |    |    |                                                                            |     |     |     |     |     |     |     |     |       |    |  |   |   |   |  |      |  |  |                                              |          |                                              |          |          |          |
|          |            |      |       |    |    |                                                                            |     |     |     |     |     |     |     |     |       |    |  |   |   |   |  |      |  |  |                                              |          |                                              |          | _        |          |
|          |            | -    |       |    |    |                                                                            |     | -   | -   |     |     |     |     |     |       | -  |  |   | - | - |  |      |  |  |                                              | ├        |                                              |          | –        | -        |
| <u> </u> |            |      |       |    |    |                                                                            |     |     | -   |     |     |     |     |     |       |    |  |   | - |   |  |      |  |  |                                              |          |                                              |          | -        | -        |
| L.       |            |      | 7 4 3 |    | τ÷ |                                                                            |     |     |     |     |     |     |     |     |       |    |  |   |   |   |  |      |  |  |                                              | -        |                                              |          |          |          |
| L        | AN         | • \/ | Aľ    | N塓 | 項  |                                                                            |     |     |     |     |     |     |     |     |       |    |  |   |   |   |  |      |  |  |                                              |          |                                              |          |          |          |
|          |            |      |       |    |    |                                                                            |     |     |     |     |     |     |     |     |       |    |  |   |   |   |  |      |  |  |                                              |          |                                              |          |          |          |
|          |            |      |       |    |    |                                                                            |     |     |     |     |     |     |     |     |       |    |  |   |   |   |  |      |  |  |                                              | <u> </u> |                                              |          |          |          |
|          |            |      |       |    |    |                                                                            |     |     |     |     |     |     |     |     |       |    |  |   | - |   |  |      |  |  |                                              | ├──      |                                              | <u> </u> |          | -        |
| <u> </u> |            |      |       |    |    |                                                                            |     |     |     |     |     |     |     |     |       |    |  |   |   |   |  |      |  |  |                                              | <u> </u> |                                              |          |          | -        |
|          |            |      |       |    |    |                                                                            |     |     |     |     |     |     |     |     |       |    |  |   |   |   |  |      |  |  |                                              |          |                                              |          |          |          |
|          |            |      |       |    |    |                                                                            |     |     |     |     |     |     |     |     |       |    |  |   |   |   |  |      |  |  |                                              |          |                                              |          |          |          |
|          |            |      |       |    |    |                                                                            |     |     |     |     |     |     |     |     |       |    |  |   |   |   |  |      |  |  |                                              | <u> </u> |                                              |          |          |          |
|          |            |      |       |    |    |                                                                            |     |     |     |     |     |     |     |     |       |    |  |   |   |   |  |      |  |  |                                              | <u> </u> |                                              |          | -        | -        |
|          |            |      |       |    |    |                                                                            |     |     | -   |     |     |     |     |     |       |    |  |   | - |   |  |      |  |  |                                              | <u> </u> |                                              |          |          | -        |
|          |            |      |       |    |    |                                                                            |     |     |     |     |     |     |     |     |       |    |  |   |   |   |  |      |  |  |                                              |          |                                              |          |          | -        |
| ذِ       | 発生         | ΞĐ   | 時     |    |    |                                                                            |     |     |     | 1   | 1   | 1   | 1   | 1   | 1     |    |  | 1 |   |   |  |      |  |  | <u>.                                    </u> |          |                                              |          |          |          |
| ╞        | 0 <i>4</i> | 5    |       |    |    | 何                                                                          | をしっ | ている | るとき | きに信 | 可がお | 記きが | たか  | 0   |       |    |  |   |   |   |  |      |  |  |                                              | <u> </u> | ,<br>                                        |          |          |          |
| Ľ        | 兄涛         | ۲    |       |    |    | 画                                                                          | 面に  | どの  | よう  | なメ  | ッセー | -ジた | が表え | 示され | nt:   | か。 |  |   |   |   |  |      |  |  |                                              |          |                                              |          |          |          |
|          |            |      |       |    |    |                                                                            |     |     |     |     |     |     |     |     |       |    |  |   |   |   |  |      |  |  |                                              |          |                                              |          |          |          |
|          |            |      |       |    |    |                                                                            |     | -   |     |     |     |     |     |     |       | -  |  |   |   | - |  |      |  |  |                                              |          |                                              | $\vdash$ | _        | <u> </u> |
| <u> </u> |            |      |       |    |    |                                                                            |     | -   | -   |     |     |     |     |     |       | -  |  |   | - |   |  |      |  |  |                                              | ⊢        | <u>                                     </u> | <u> </u> |          | _        |
| <u> </u> |            |      |       |    |    |                                                                            |     | -   |     |     |     |     |     |     |       | -  |  |   |   | - |  |      |  |  |                                              | ┣─       | <u> </u>                                     | $\vdash$ | <u> </u> | -        |
| <u> </u> |            |      |       |    |    |                                                                            |     | -   | -   |     |     |     |     |     |       | -  |  |   | - |   |  |      |  |  | -                                            | -        |                                              |          | -        | -        |
|          |            |      |       |    |    |                                                                            |     |     |     |     |     |     |     |     |       |    |  |   |   |   |  |      |  |  |                                              |          |                                              |          |          |          |
|          |            |      |       |    |    |                                                                            |     |     |     |     |     |     |     |     |       |    |  |   |   |   |  |      |  |  |                                              |          |                                              |          |          |          |
|          |            |      |       |    |    |                                                                            |     |     |     |     |     |     |     |     |       |    |  |   |   |   |  |      |  |  | <u> </u>                                     | <u> </u> |                                              |          | <u> </u> |          |
|          |            |      |       |    |    |                                                                            |     |     |     |     |     |     |     |     |       |    |  |   |   |   |  |      |  |  |                                              |          |                                              |          |          |          |
| <u> </u> |            |      |       |    |    |                                                                            |     |     | -   |     |     |     |     |     |       | -  |  |   | - | - |  | 添付資料 |  |  |                                              |          | 有·無                                          |          |          |          |

#### デュアルチャネル コンバージドネットワークアダプタ(10Gbps) (MC-0JCE61,MC-0JCE62) シングルチャネル コンバージドネットワークアダプタ(40Gbps) (MC-0JCE91,MC-0JCE92)

環境設定シート CA92344-0921-03

#### 発行日 2016年06月 発行責任 富士通株式会社

 ●本書の内容は、改善のため事前連絡なしに変更することがあります。
 ●本書に記載されたデータの使用に起因する、第三者の特許権およびその他 の権利の侵害については、当社はその責を負いません。

●無断転載を禁じます。